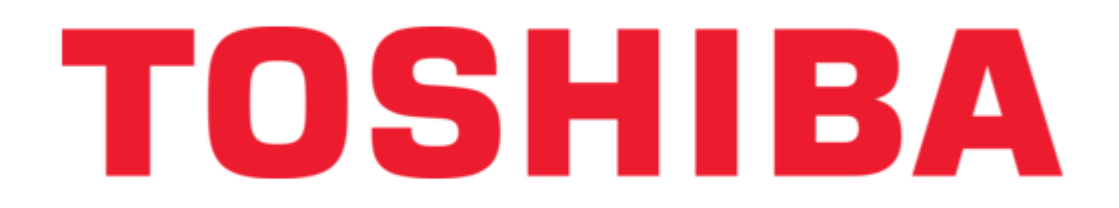

# Toshiba DST-3000 Owner's Manual

High definition digital receiver

| 68 |  |
|----|--|
| 69 |  |
| 70 |  |
| 71 |  |
| 72 |  |
| 73 |  |
| 74 |  |
| 75 |  |
| 76 |  |
| 77 |  |
| 78 |  |
| 79 |  |
| 80 |  |
| 81 |  |
| 82 |  |
| 83 |  |
| 84 |  |
| 85 |  |
| 86 |  |
| 87 |  |
| 88 |  |
| 89 |  |
| 90 |  |
| 91 |  |
| 92 |  |
| 93 |  |
| 94 |  |
| 95 |  |
| 96 |  |
| 97 |  |
| 98 |  |
|    |  |

Table of Contents

•

Bookmarks

•

Download this manual

Quick Links

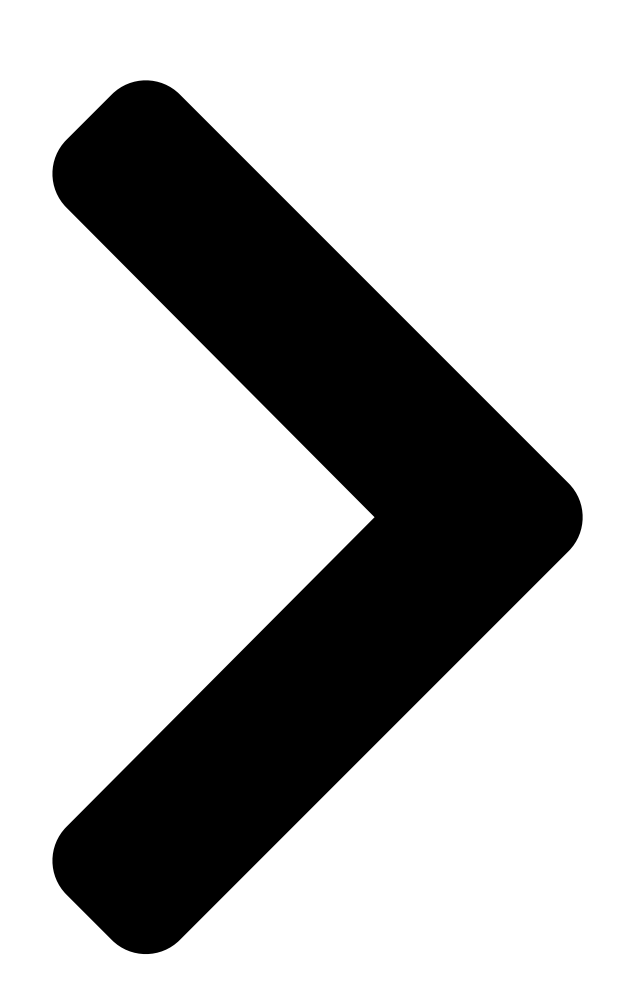

# **OWNER'S MANU**

# TOSHIBA

**Table of Contents** 

Next Page

# Related Manuals for Toshiba DST-3000

TV Receiver Toshiba DST-3000 Owner's Manual

Toshiba dst-3000: user guide (96 pages) TV Receiver Toshiba DST-3100 Owner's Manual

Directv high-definition receiver/hdtv tuner (96 pages) TV Receiver Toshiba HD-S25 Owner's Manual

Digital high definition receiver (56 pages)

TV Receiver Toshiba HDR5010KB Quick Start Manual

Digital tv recorder (2 pages)

TV Receiver Toshiba Solid State Service Manual

25"/29"/34"/38" solid state color television receiver (19 pages)

# Summary of Contents for Toshiba DST-3000

<u>Page 2</u> Cyclone Design logo, Advanced Program Guide, and are unsure. DIRECTV PLUS are trademarks of DIRECTV, Inc. a Some pay per view programs may be licensed from unit of Hughes Electronics Corp., and are used with producers as "view only"...

# Page 3: Important Safety Instructions

Heed Cautions—All cautions on the product and in the operating instructions should be adhered to. Follow Instructions—All operating and use instructions should be followed. THESE CAUTIONS AND SYMBOLS APPEAR ON THE BACK OF THE DST-3000 RECEIVER WARNING or CAUTION Double insulated systems are...

<u>Page 4</u> Note: The DST-3000 receiver shall be grounded adhered to. Failure to follow these Ventilation through the satellite/local antenna cable before instructions may cause the DST-3000 to overheat, which plugging into the telephone jack, and it must remain may degrade performance or result in property damage.

Page 5 Never ground shall be connected to the grounding system of the spill liquid of any kind on the DST-3000 receiver. No building, as close to the point of cable entry as practical.

# Page 6: Federal Communications Commission (Fcc) Regulatory Information

1-888-867-4377 for further instructions. Connect the equipment into an outlet on a circuit dif-Toshiba America Consumer Products, Inc. must ferent from that to which the DST-3000 receiver is make any necessary repairs to the modem portion connected. of this equipment in order to maintain valid FCC Consult the dealer or an experienced radio/TV techni- registration.

# Page 7: Table Of Contents

Dish Type Selections....... 4-2 The DIRECTV PLUS<sup>™</sup> Satellite Dish Finding the Correct Antennapointing Antenna .......1-3 Coordinates ......... 4-3 The DST-3000 Receiver with DIRECTV Pointing the Dish Antenna ......4-4 PLUS<sup>™</sup> Receiver Built-in....1-4 Testing Signal Strength ......4-4 The Remote Control ......1-6 System Test......

# Page 11: A First Look At The Hd System

You should complete the following steps to achieve the greatest performance from your system: Confirm the following items are included with your DST-3000 receiver Access card (located behind the door on your DST-3000 receiver) IR (infrared) remote control with 2 AA batteries Owner's Manual...

# Page 12: How Does All This Work

Cable television signals are received through cables installed by cable television providers. The terrestrial broadcast (from a tower), satellite, and cable signals then go into your DST-3000 receiver where they are processed and sent to your television set. Page 1-2...

## Page 13: Hd System Components

HD receiver and up to 3 more DIRECTV digital satellite receivers through the use of a multiswitch (not shown). The mounting bracket and base plate make adjustments easy during installation. Once the satellite dish antenna has been properly positioned to point toward the satellites, you should never need to adjust it again.

# Page 14: The Dst-3000 Receiver With Directv Plus<sup>™</sup> Receiver Built-In

The front of the DST-3000 receiver Your access card is located behind the door on the right side of the DST-3000 receiver. This special card contains information about your services. This card should not be removed except to protect the DST-3000 receiver from unauthorized use or to replace the card when DIRECTV supplies a new one.

Page 15 This is an advanced installation technique and professional installation is recommended. The IN FROM ANT jack is for connecting a terrestrial analog or digital input to your DST-3000 receiver. The OUT TO TV F-type jack is an RF output that you may connect to your standard definition (SD) TV or videocassette recorder (VCR) (depending on your entertainment system).

# Page 16: The Remote Control

) key, as they are always associated with the DST-3000 EXIT receiver. For the DST-3000 receiver only, the four directional keys will cause the on-screen highlight to move in the direction you want. The keys will be referred to as , , , and .

Page 17 The functions of these keys change depending on the device currently selected. Please refer to "Controlling the DST-3000 Receiver" in Chapter 3 for more remote control capabilities and "Programming Your Remote Control" in Chapter 8 for setting your remote control to handle other audio/video components.

## Page 18: Installing The Remote Control Batteries

Toshiba DST-3000 High Definition Digital Receiver Installing the Remote Control Batteries Before the remote control can be used, the two supplied AA batteries need to be installed. First, unsnap the battery cover from the back of the remote control. Install each fresh battery as shown, making sure that the + and -...

# Page 19: Setting Up Your Satellite Receiver

(already installed in the DST-3000 receiver behind the door), an IR remote control (batteries included), cables, and this Owner's Manual. You now need to decide where you want to place the DST-3000 receiver. Choose a location near your TV where the power cord or cables will not be inadvertently disconnected.

#### Page 20: Choosing The Best Connection For Your Entertainment System

Toshiba DST-3000 High Definition Digital Receiver Choosing the Best Connection for Your Entertainment System There are a number of ways to connect the DST-3000 receiver, depending on the other audio/ video equipment you wish to use. The simplest hookups are described in the following subsections.

# Page 21: Hd Receiver And Satellite Dish Antenna With Terrestrial Antenna Or Cable Service

Setting Up Your Satellite Receiver HD Receiver and Satellite Dish Antenna with Terrestrial Antenna or Cable Service Follow these steps indicated by the diagram below: 1) Connect the RG-6 Coaxial Cable from the satellite dish antenna to the back of the HD receiver using the connector marked SATELLITE IN.

# Page 22: Hd Receiver And Hdtv Monitor

Note: In order for the Advanced Program Guide<sup>™</sup> to receive the correct listing of local channels and local program information from DIRECTV, make sure you select the correct zip code or cable provider on the LOCAL PROVIDERS screen.

<u>Page 23</u> If you have connected a VCR into your entertainment system in a way that routes the cables from the DST-3000 receiver to your VCR before the signal reaches the TV, you may experience a distorted picture if you attempt to record a copy-protected program.

# Page 24: Hd Receiver With Hdtv Monitor And Vcr

Note: If you have connected a VCR into your entertainment system in a way that routes the cables from the DST-3000 receiver to your VCR before the signal reaches the TV, you may experience a distorted picture if you attempt to record a copy-protected program.

Page 25 Setting Up Your Satellite Receiver Page 2-7...

# Page 26: Hd Receiver And Standard Definition Tv Monitor

Toshiba DST-3000 High Definition Digital Receiver HD Receiver and Standard Definition TV Monitor Follow these steps indicated by the diagram on the next page: 1) Connect the satellite dish antenna and terrestrial antenna or cable service to the HD receiver following the instructions in "HD Receiver and Satellite Dish Antenna with Ter- restrial Antenna or Cable Service"...

# Page 27: Hd Receiver With Standard Definition Tv Monitor And Vcr

Setting Up Your Satellite Receiver HD Receiver with Standard Definition TV Monitor and VCR Follow these steps indicated by the diagram on the next page. 1) Connect the satellite dish antenna and terrestrial antenna or cable service to the HD receiver following the instructions in "HD Receiver and Satellite Dish Antenna with Ter- restrial Antenna or Cable Service"...

<u>Page 28</u> Note: If you have connected a VCR into your entertainment system in a way that routes the cables from the DST-3000 receiver to your VCR before the signal reaches the TV, you may experience a distorted picture if you attempt to record a copy-protected program.

Page 29 Setting Up Your Satellite Receiver Page 2-11...

# Page 30: Hd Receiver And Dolby® Digital Receiver Or Decoder

Toshiba DST-3000 High Definition Digital Receiver ® HD Receiver and Dolby Digital Receiver or Decoder Follow these steps indicated by the diagram below: 1) Connect an optical digital cable (not included) to the back of the HD receiver using the connector marked DIGITAL AUDIO OUT.

## Page 31: Hd Receiver And Standard Stereo System

TV is connected with the coaxial RF cable. Always try to achieve the highest quality audio and video and greatest flexibility possible. Once all connections have been completed, connect the TV, VCR, and DST-3000 receiver to the wall power outlet, appropriate extension cord, or surge protector.

# Page 32: Connecting The Vcr Control Cable

HD input, VIDEO or S-VIDEO, or the DST-3000 receiver's output channel (3 or 4). Do the same for the VCR, if applicable. Now turn the DST-3000 receiver on. You will see the start-up screen for several seconds.

# Page 33: Power-On Screen

ACTION INPUT POWER-ON Screen As power is applied to the DST-3000 receiver for the first time after being plugged in or after a power failure, the POWER-ON screen, shown on the right, is displayed. The screen will not appear each time you press the Power button.

# Page 35: Controlling The Dst-3000 Receiver

It is not necessary to know everything your system can do right away. As you use the DST-3000 receiver, the techniques necessary to control it will become second nature.

<u>Page 36</u> Toshiba DST-3000 High Definition Digital Receiver status reports to DIRECTV, start and stop your VCR for programs you have scheduled, receive messages, and perform other background activities. There are two keys on your remote control that most people use frequently. They are the and the keys.

# Page 37: Setting Up The Satellite Dish Antenna And Terrestrial Inputs

Terrestrial Inputs There is a cluster of DIRECTV satellites in space, and, just as a telescope is pointed at a star, you need to point your satellite dish at the satellites. In this chapter, we will explain how to configure your receiver for your satellite dish antenna, where to point your satellite dish antenna, and how to configure your receiver for analog or digital terrestrial (broadcast or cable) reception.

# Page 38: Displaying The Installation Screen

INSTALLATION screen. Selecting the Correct Type of Satellite Dish Antenna You need to select the correct type of dish antenna that you have connected, so that the DST-3000 receiver can calculate the correct coordinates for pointing the dish antenna.

# Page 39: Finding The Correct Antenna-Pointing Coordinates

Oval Dish 2 Highlight this selection if you connected a DIRECTV PLUS<sup>™</sup> oval dish antenna with two LNBs. This setting allows the DST-3000 receiver to receive signals from Satellite A at 101° and Satellite B at 119°, enabling reception of DIRECTV High Definition programming throughout the United States as well as local stations in specific cities.

# Page 40: Pointing The Dish Antenna

The test may take up to 1 minute. Cable Test Tests and displays indicators of all transponder signals from the satellite chosen by the Source pop-up menu. Upgrade Checks the status of software upgrades that DIRECTV periodically performs. Page 4-4...

# Page 41: Fine Tuning The Pointing Of The Dish Antenna

Typical signal strength results. Your actual signal strength may vary. Check to see if you are receiving the DIRECTV Promotional Channel on Channel 100. If you are receiving that channel, you can now telephone 1-800 DIRECTV to subscribe to DIRECTV Programming®.

# Page 42: Selecting Transponders

Local In pop-up menu. SELECT On the Local In pop-up menu, use the keys to highlight the buttons for the type of antenna or cable you connected to the DST-3000, and then press the key on the remote SELECT control.

# Page 43: Local In Connection Options

ZIP Code on the DISH SETUP screen. Local Providers The LOCAL PROVIDERS screen allows DIRECTV to add local channels to the Advanced Program Guide<sup>™</sup> in the same way that it lists satellite program information. Highlighting the Dish Setup button on the INSTALLATION screen and pressing the SELECT on the remote control will display the DISH SETUP screen.

# Page 44: Testing The Strength Of The Terrestrial Digital Channels

Toshiba DST-3000 High Definition Digital Receiver what terrestrial program information should appear in the Advanced Program Guide<sup>™</sup>. Area 2 Area 2 may be a neighboring city or distant terrestrial station you wish to receive from the same VHF/UHF antenna used in Area 1. The ZIP Code entered here will specify what additional terrestrial program information should appear in the Advanced Program Guide<sup>™</sup>.

# Page 45: Terrestrial Antenna Or Cable Without A Satellite Connection

If you have a terrestrial-only antenna hookup (that is, no satellite dish), you must configure the DST-3000 receiver for a DISH TYPE of "None" so it will not search for a satellite signal. Highlighting the Dish Setup button on the INSTALLATION screen and pressing the SELECT on the remote control will display the DISH SETUP screen.

# Page 46: Scan Channels

Toshiba DST-3000 High Definition Digital Receiver Scan Channels This option will automatically scan through all of the possible channel frequencies and place the active channel numbers into the LOCAL AREA channel list. NTSC (analog) channels will be listed by the Channel Number followed by a hyphen and the number zero.

# Page 47: Watching Local Terrestrial And Directv Programming

® DIRECTV Programming DIRECTV programming will be listed with network logo and channel numbers 100 to 9999. For example, the DIRECT TICKET movie preview channel is channel 100. Local Channels from DIRECTV Local channels from DIRECTV, when available and subscribed to, will be listed as traditional channel numbers along with the network logo or call letters.

# Page 48: Analog (Ntsc) Channels Without Dish Connection

Toshiba DST-3000 High Definition Digital Receiver FCC or a "virtual" Channel Number assigned by the broadcast station. The type of number, "physical" or "virtual," depends on information sent by the broadcaster. The channel call letters or network name may also be included by the broadcaster. The program information will simply state "Regular Schedule."...

# Page 49: The Information Banner

Watching Local Terrestrial and DIRECTV® Programming The Information Banner Pressing the key on your remote control or the INFO front panel while the Channel Banner is displayed will add a description of the current program. This is called the Information Banner. Either of these banners will...

# Page 50: Alphajump

With experience, you will become more familiar with the channel name abbreviations that are used. Alternate Services The DST-3000 receiver can support alternate audio services. To determine if the services are available for a particular program, look for their icons below the data...

# Page 51: Advanced Program Guide

GUIDE This DST-3000 receiver offers a variety of on-screen guides. Each guide has its own design to make finding programs of interest an easy task. These guides include the PROGRAM GUIDE (SM. CELL), PROGRAM GUIDE (LG. CELL), and LOGO GUIDE.

# Page 52: Program Guide Pop-Up Menu

Toshiba DST-3000 High Definition Digital Receiver PROGRAM GUIDE Pop-up Menu Pressing the key on the remote control a second GUIDE time will display the PROGRAM GUIDE pop-up menu, shown at right. On the left side are the buttons Main Menu, Video, Guide Style, and Guide Sort. On the right side are the buttons Descriptions, Theme Filters, Channel List, Guide Times, and WordFinder™.

Page 53 Advanced Program Guide<sup>™</sup> The term "Large Cell" means that there are two lines of text associated with each program title. While this provides more space for the program titles and Channel Tags, it also reduces the number of channels whose information can be seen on the screen at one time. The largest area of the PROGRAM GUIDE (Large Cell) is made up of cells known as the program grid.

Page 54 Toshiba DST-3000 High Definition Digital Receiver PROGRAM GUIDE (Small Cell) The PROGRAM GUIDE (Small Cell) screen shown below displays 1-1/2 hours of programming information. Up to 12 lines of channel information can be seen on the screen at one time. This number of lines is reduced to 9 if the program description option is selected.

# Page 55: Descriptions

Advanced Program Guide<sup>™</sup> LOGO GUIDE This guide style offers the greatest number of channel identifiers displayed simultaneously. It displays up to 40 network logos at one time. This number of logos is reduced to 30 if the program description option is selected. The title of the program currently being broadcast on the highlighted channel appears in the header area immediately above the logo grid.

# Page 56: General On-Screen Guide Features

Use the VCR SETUP screen. (See Chapter 7, "DST-3000 Receiver's Menu System.") Switch the DST-3000 to SD (480i) output mode. Set your VCR to match the output of the DST-3000 receiver. This could be either RF (channel 3 or 4) or A/V (audio left and right with video or S-video).

# Page 57: Using The Prepick<sup>™</sup> Feature For Viewing

MAIN MENU. Filtering the Guides Searching through hundreds of channels can be overwhelming. The DST-3000 receiver will help you find what you are looking for. By pressing the key while already in a guide, a pop-up GUIDE menu will display, providing the filtering tools and ways to access other guide styles.

# Page 58: Channel List

All Channels, you can choose one of your own defined lists. See the "Fav. Lists" subsection of Chapter 7, "DST-3000 receiver's Menu System," to learn how to set your favorite lists. The channels selected on the Family List are the only channels available when the HD Receiver has been locked.

# Page 59: The Information Screen

Advanced Program Guide<sup>™</sup> The INFORMATION Screen To obtain more information about a particular program while a PROGRAM GUIDE screen is displayed, and you are highlighting a Program on the screen, press the button on the remote control INFO to display the INFORMATION screen shown here. If you are highlighting a Channel Tag in the channel column of the PROGRAM GUIDE screen, press the button on the remote control to display a...

# Page 60: Prepick

The PreSelect screen To Tape To Tape is very similar to To View; however, if you have connected your VCR to the DST-3000 receiver via the VCR control cable and have properly set the VCR code from the Setup Menu, the chosen program will be recorded at the correct time.

# Page 61: Wordfinder<sup>™</sup> Entry

Advanced Program Guide<sup>™</sup> WORDFINDER<sup>™</sup> Entry Highlighting one of the eight choices and pressing will initiate a pop-up keyboard where you can SELECT define a search word. If "CAGNEY" and "ALIEN" were specified, the "CAGNEY" search word might find movies in which James Cagney performed, as well as the TV series "Cagney and Lacey."...

# Page 63: Menu Overview

Receiver's Menu System The DST-3000 receiver offers much more than fantastic audio and video. The Main Menu is the primary location where you can access system management functions. From the MAIN MENU you can access the on-screen guide, customize system features, read DIRECTV messages, lock and unlock your system, and more.

#### Page 64: Main Menu

A quicker way to access the on-screen guide from the MAIN MENU or any other menu is by pressing the key, either on the remote control or on the DST-3000 receiver's front panel. GUIDE The remaining buttons provide access to those features described in greater detail in this chapter.

# Page 65: Preferences

PREFERENCES screen. By changing the various options on the PREFERENCES screen and its companion, the ADVANCED PREFERENCES screen, you can customize operation of the DST-3000 receiver as many times as you wish. Done Highlighting the Done button on the PREFERENCES...

# Page 66: Filters

Receiver ID Someday, you may choose to get a second DST-3000 receiver. If both receivers are in the same room or if you are using an RF remote control or a remote control extender, you may experience interference between signals. To avoid this "cross talk," simply highlight the Receiver ID button and press on the remote control to be used for that specific DST-3000 receiver.

# Page 67: Channel Lock

This feature may be desireable in commercial installations. When the setting is anything other than "- - - -" the DST-3000 receiver will always power up on that channel and will ignore any attempts to change the channel. To allow channel changing to function again, set this option to "Off."...

# Page 68: Tv Resolution

Toshiba DST-3000 High Definition Digital Receiver TV Resolution The TV Resolution menu option lets you set the output format of the DST-3000 receiver. By default the TV Resolution is set to 1080i for a High Definition (HD) monitor or television. If you have a Standard Definition (SD) monitor or television, you should choose 480i.

# Page 69: Limits

DST-3000 receiver is locked. Locking and unlocking the DST-3000 receiver is explained later in this chapter. On the left of the LIMITS screen are buttons for Done, Video, TV Timer, Rating Help, and Max Spending, which are explained below.

# Page 70: Tv Timer

Toshiba DST-3000 High Definition Digital Receiver TV Timer Highlighting the TV Timer button on the LIMITS screen and pressing the key on the remote SELECT control will display the TV TIMER screen. From the TV TIMER screen you can specify the...

# Page 71: Max Spending

Max Spending button and press SELECT to display the SPENDING LIMIT pop-up panel. When the DST-3000 receiver is locked, the passcode will be needed to change the ratings limit. Refer to the subsection "Lock/Unlock" later in this chapter for information on setting the passcode.

# Page 72: Done

Once selected, the AutoSet Progress pop-up status panel appears. It will take several minutes for the DST-3000 receiver to scan through all channels and determine which ones you are authorized to receive. The results of this scan will be stored in the designated channel list.

# Page 73: Tag Boxes

SELECT allow you to set the channel using the keys on the remote control or the DST-3000 receiver's front panel. Installation Highlighting the Installation button on the SETUP screen takes you to the INSTALLATION screen, which contains utilities to facilitate installation of your satellite dish antenna.

# Page 74: Vcr Setup

Receiver" in Chapter 2), a recordable tape must be in the VCR, and the VCR must be turned on. Use the buttons on the front panel of the DST-3000 receiver (instead of the remote control) when testing the codes, because signals coming from the remote control at the same time as signals coming from the VCR control cable could give unreliable test results.

# Page 75: Event Scheduling Options

You will be prompted with a pop-up menu. If you choose the scheduling option, the DST-3000 receiver will turn on (if necessary) and tune to the specified channel at the correct date and time. If the Schedule to Tape option is provided and is chosen, and you have successfully completed the VCR setup procedure, the DST-3000 receiver will allow recording of the event.

# Page 76: Check Mail

Review your settings and choose OK. Otherwise, choose Cancel to delete the edits made to this event. Check Mail The CHECK MAIL feature of the DST-3000 receiver enables DIRECTV to notify

you about important information, upcoming special events, offers, and other promotional programming.

# Page 77: Done

Upcoming Purchases The Upcoming Purchases screen displays PPV events you have purchased but not yet viewed or purchased but never viewed. Events that were ordered by calling DIRECTV will not appear on this list. You will see the event channel, title, start date and time, and cost for each purchase. There may be more events than can fit on the screen.

# Page 78: Cancel Purchase

You cannot remove events from this list. Reported events will disappear from this list as the DST-3000 receiver needs space to log more recent purchases. You will see the event channel, title, start date and time, and cost for each purchase. There may be more events than can fit on the screen.

# Page 79: Done

Family list will be accessible. If the Family list does not have channels selected on it, no channels can be viewed without first unlocking the DST-3000 receiver. To avoid this inconvenience, verify the contents of the Family list before locking the DST-3000 receiver.

# Page 80: Locking Procedure

OK to proceed. Otherwise, choose Cancel. Once OK has been selected, the DST-3000 receiver is locked. You will need your passcode whenever you wish to unlock or override the lock. The onscreen button used to lock your system is now used to unlock your receiver.

# Page 81: Temporarily Overriding The Lock

Note: Once the correct four-digit passcode is entered, the DST-3000 receiver will remain unlocked until you turn the DST-3000 receiver off. The next time you turn the DST-3000 receiver on, all locks and limits will be enforced again. Page 7-19...

# Page 83: The Remote Control

The Remote Control You can use the IR remote control that came with your DST-3000 receiver to control other components in your entertainment system. Your remote control has been preprogrammed to control Toshiba components, but you can easily program it to control other components as described in the section "Programming the Remote Control"...

# Page 84: Remote Control Buttons

DST-3000 receiver. Changes the channel of the current device up or down. When in SAT mode, also functions as a page up or page down key when the DST-3000 receiver displays a list. EXIT Closes all on-screen displays including program guides, banners, and menus.

# Page 85: Programming The Remote Control

The Remote Control Keys Label Feature LIST Displays the CHANNEL LISTS screen ACTION SERVICES Displays the Alternate Services menu PREV ACTION MOVIES Filters the on-screen guide to movies only\* ACTION SPORTS Filters the on-screen guide to sports only\* ACTION NEWS Filters the on-screen guide to news only\* ACTION ALPHA...

# Page 86: Code Entry

Toshiba DST-3000 High Definition Digital Receiver Code Entry Look for your device type and brand in the following charts. You will find one or more codes that should operate your device. If there is more than one code, try each of them to find the one that controls your device.

Page 87 The Remote Control TELEVISION CODE NUMBERS TELEVISION CODE NUMBERS TELEVISION CODE NUMBERS Admiral 072 081 160 161 Signature A Mark 112 143 043 143 154 070 Sony 001 085 126 166 079 Akai 070 146 Kuehn Soundesign 028 003 004 043 Amstrad Lodgenet Spectricon...

Page 88 Toshiba DST-3000 High Definition Digital Receiver CODE NUMBER CODE NUMBER CODE NUMBER Aiwa Minolta 013 156 Vector Akai 016 043 046 124 125 Mitsubishi 059 061 046 051 142 Research 142 146 013 045 162 Video 012 046 034 141...

Page 89 The Remote Control AUX-AUDIO CODE NUMBER AUX-LDP CODE NUMBER Mondial 069 225 Radio Shack Mitsubishi Realistic Meridian 013 067 Runco Sanyo Nakamichi 072 212 234 235 Sharp Niles Sony 050 053 Onkyo 094 115 116 209 211 Technics 047 051 054 Toshiba Optimus 121 125 140 181...

# Page 90: Using The Remote Control

ADVANCED PREFERENCES screen using the keys on the front of the DST-3000 receiver to pair it with the remote control. The other way to program your remote control to match your DST-3000 receiver is to scan for the correct code.

# Page 91: Controlling Other Components Using The Aux Button

The Remote Control Controlling Other Components Using the AUX Button Some additional features are available when the remote control is in the AUX mode. Volume Control in AUX Mode When the remote control is in TV, VCR, or SAT mode, the volume keys control the TV's volume. When the remote control is in AUX mode, the volume keys control the auxiliary device's volume.

# Page 93: Questions And Answers

One other possibility is that the wind or someone has moved the satellite dish antenna. Why can't I control my TV? Before you can control your TV, VCR, or any other device, besides your DST-3000 receiver, you must program your remote control to match your different devices. See the chapter, "Programming Your Remote Control"...

Page 94 There are four possibilities: 1) Your DST-3000 receiver is not connected to a phone line; 2) Your DST-3000 is connected to a phone line but DIRECTV does not realize that it is; 3) DIRECTV has disabled your ability to make on-screen purchases. Call DIRECTV at 1- 800-DIRECTV (1-800-347-3288) for assistance;...

# Page 95: Specifications

Height : 2.75 inches Depth : 10.88 inches Weight 5 lbs Supplied Accessories Access card (located behind the door on your DST-3000 receiver) IR (infrared) remote control with 2 AA batteries Owner's Manual 6-foot coaxial RF cable 6-foot VCR control cable...

# Page 96: Limited Warranty

Within one year from the date of original retail purchase: Repair the defective DST-3000 Receiver, remote control unit, or parts; or exchange the receiver or remote control unit with a new or (at TACP/THI's option) refurbished receiver or remote control unit. Labor costs for the removal and re-installation of any equip- ment are your responsibility.

Page 97 Questions and Answers QUESTIONS AND COMMENTS ? Please visit our web site at www.toshiba.com/tacp Part No: 1029565-0001 Rev. A Appendix A-5...

Page 98 Toshiba DST-3000 High Definition Digital Receiver Appendix A-6...